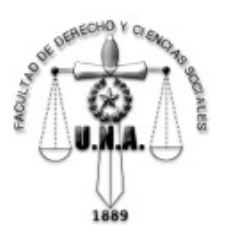

FACULTAD DE DERECHO Y CIENCIAS SOCIALES Universidad Nacional de Asunción

## Procedimiento para generación de Exámenes Finales y posterior pago vía Red Bancaria

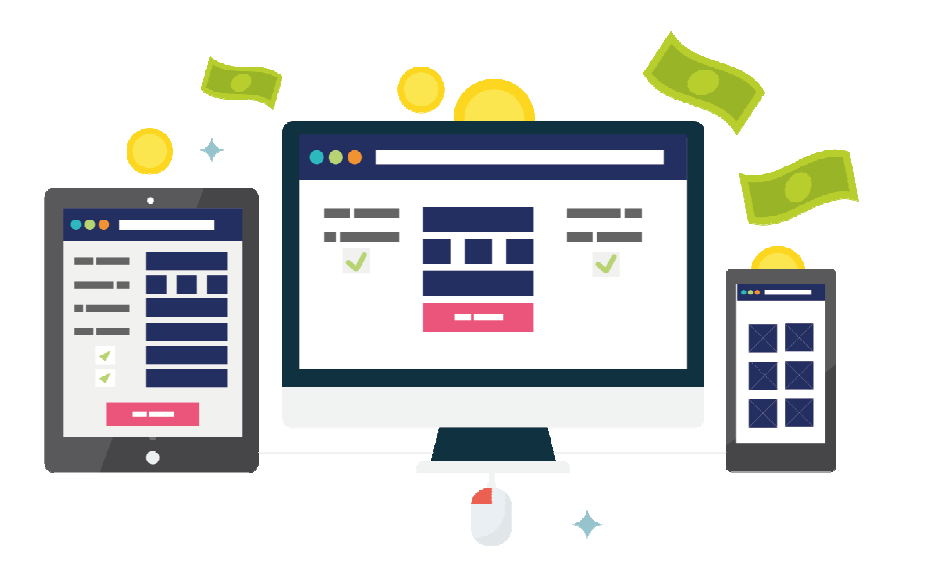

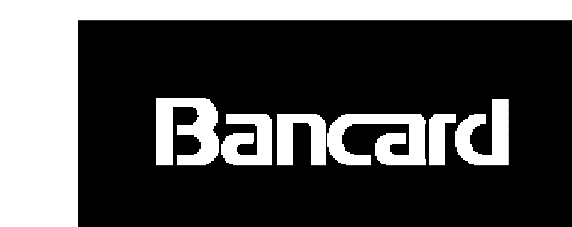

<u>Correo p/consultas:</u> efalcon@der.una.py hcolman@der.una.

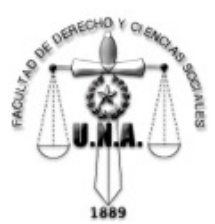

### Procedimiento para generación de la deuda del examen

Los estudiantes se inscriben a los exámenes finales mediante el módulo web (Ealu) a través de Internet (http://una.py/ealu/#/login) ... generando la deuda en el sistema, para su posterior pago. También estará disponible en la página de Derecho (www.der.una.py)

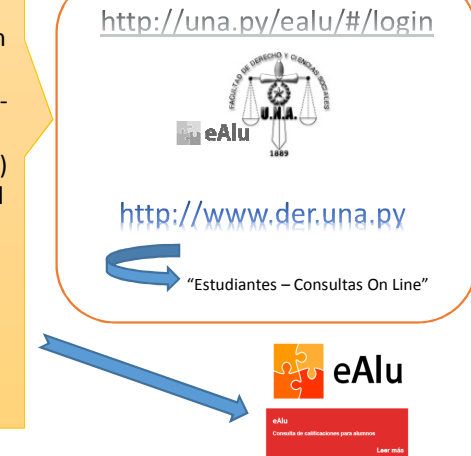

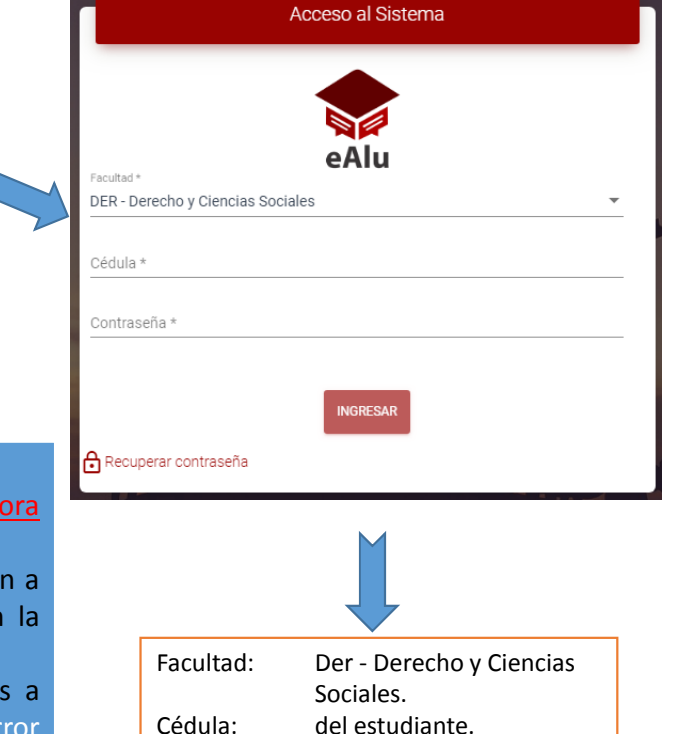

Contraseña:

PIN proporcionado por el

Dpto. de Informática.

#### Consideraciones generales:

- Solo se podrán generan inscripciones <u>hasta 48 (cuarenta y ocho) horas antes de la fecha/hora</u> <u>del examen</u>. Pasada esas horas, las materias no serán visualizadas en el modulo
- Las deudas generadas y no abonadas serán anuladas después de ser cerrada la inscripción a dicha materia (se pueden abonar en las bocas de cobranza habilitadas, vía web, o en la Institución misma, sin el paso previo por la ventanilla de Informática).
- Los estudiantes que tienen deudas por matrículas, no podrán generar las inscripciones a exámenes, hasta haber cancelado dicha deuda. Para estos casos aparecerá el mensaje "Error al registrar inscripciones a Exámenes finales". El alumno podrá visualizar su "Estado de Cuenta" en el mismo módulo.
- Por los pagos realizados deben ser emitidos recibos de dinero por parte de la Institución, por lo cual podría haber un lapso de tiempo para que el pago sea efectivamente impactado en el sistema de caja (por ejemplo los pagos realizados después de las 19:00 hs. hasta el día siguiente donde son generados los recibos en el sistema de caja)

<u>Correo p/consultas:</u> efalcon@der.una.p

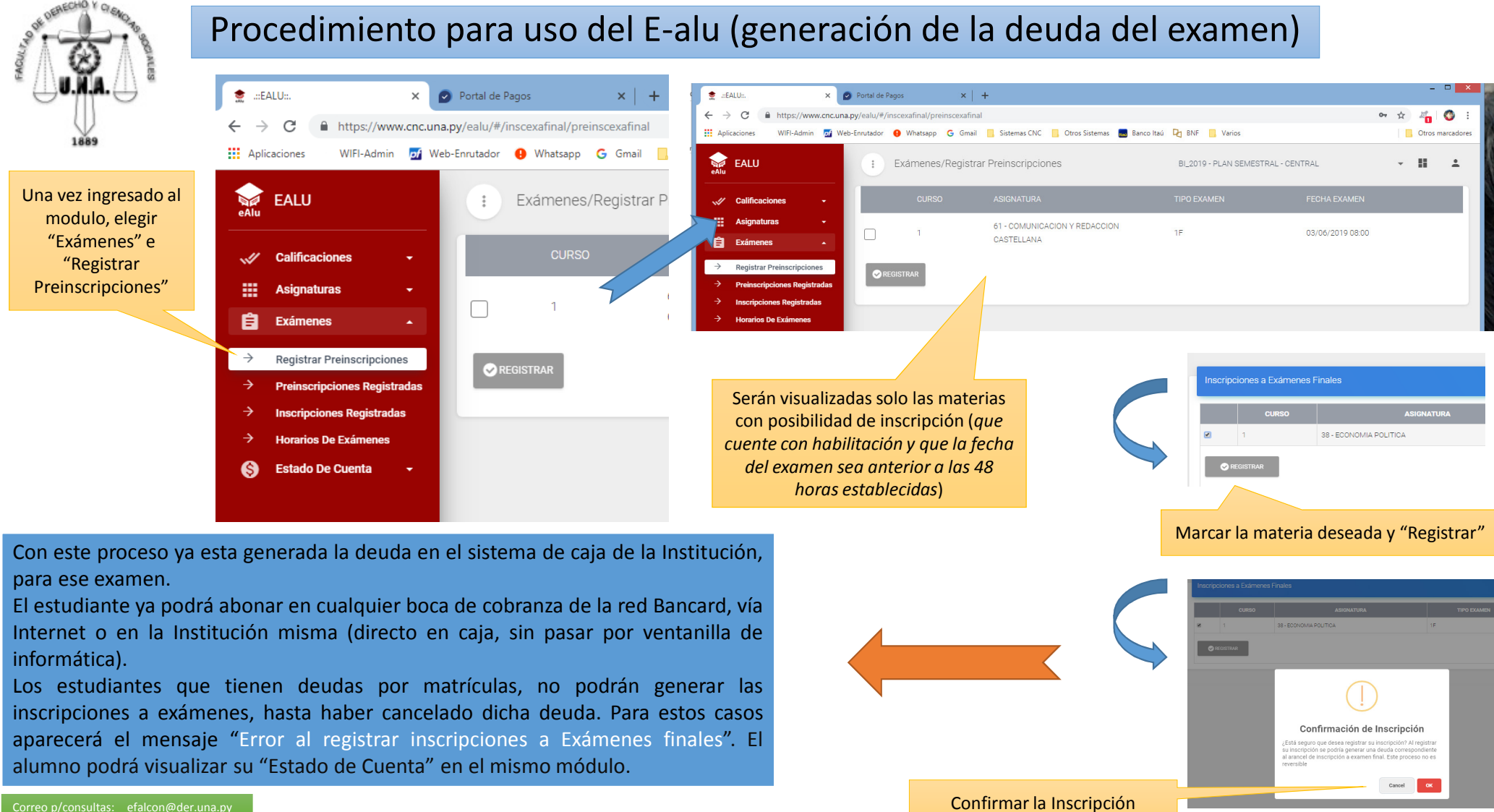

<u>Correo p/consultas:</u> efalcon@der.una.py hcolman@der.una.py

|       | e DE         | NECHO      | Ya | ENQ.       |     |
|-------|--------------|------------|----|------------|-----|
| LITAN | 1            | -          |    | The second | 200 |
| FACU  | $\mathbb{A}$ | ЗУ.<br>И П |    | A          |     |
|       | 0            |            | 1  | 9          |     |
|       |              | 18         | 39 |            |     |

### Otras opciones del módulo E-alu

Aplicaciones

Calificaciones

Asignaturas

Exámenes
Inscripción a Examen
Inscripciones Registradas

eAlu

← → C ③ No es seguro | una.py/ealu/#/exafinal/inscripciones

|               | C 🛈 No es seguro   una.py/ealu/#/estado-cuenta/deudas-pendientes 🖸 🍳 🖈 |    |                 |                  |                |                |                   |             |                      |                |
|---------------|------------------------------------------------------------------------|----|-----------------|------------------|----------------|----------------|-------------------|-------------|----------------------|----------------|
| Aplicaciones  | WIFI-Admin                                                             | pf | Web-Enrutador 🚺 | Whatsapp M Gmail | 🔜 Sistemas CNC | Otros Sistemas | 🔜 Banco Itaú 👐 Bl | NF 📙 Varios |                      | Otros marcador |
| eAlu          |                                                                        |    |                 |                  |                |                |                   |             | III<br>BI - PLAN SEM |                |
| Calificacione | es 🔻                                                                   |    | Deudas Pen      | ndientes (5)     |                |                |                   |             |                      |                |
| Asignaturas   | •                                                                      |    |                 | CONCEP           | то             |                | NRO CUOTA         | VENCIMIENTO | MONTO                | SALDO          |
| Exámenes      | /.                                                                     |    | MATRICULA SE    | EMESTRAL         |                |                |                   | 27/05/2018  | 210,000              | 210,000        |
|               |                                                                        |    | MATRICULA SE    | EGUNDO SEMESTRE  |                |                |                   | 11/06/2018  | 70,000               | 70,000         |
| Estado de Ci  | uenta 👻                                                                |    | MATRICULA SE    | EGUNDO SEMESTRE  |                |                |                   | 11/07/2018  | 70,000               | 70,000         |
| 😑 Deudas Pe   | endientes                                                              |    | EXAMEN FINAL    | L,               |                |                |                   | 15/07/2018  | 20,000               | 20,000         |
|               |                                                                        |    | MATRICULA SE    | EGUNDO SEMESTRE  |                |                |                   | 11/08/2018  | 70,000               | 70,000         |

En "Estado de Cuenta", "Deudas Pendientes", podrá visualizar la deuda del examen generado, así como otras deudas pendientes (de matriculas).

÷

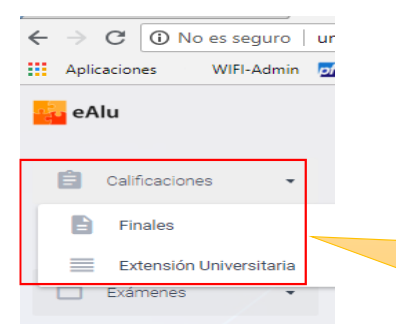

En las opciones de "Calificaciones", "Finales" y "Extensión Universitaria" se visualizara la ficha académica del estudiante con las notas obtenidas y/o Actividades de Extensión ya procesadas. En "Exámenes", "Inscripciones Registradas", podrá visualizar todas las inscripciones a exámenes ya procesadas.

16

WIFI-Admin 🚮 Web-Enrutador 🔇 Whatsapp M Gmail 📙 Sistemas CNC 📙 Otros Sistemas 🐻 Banco Itaú 🚥 BNF 📒 Varios

38 - ECONOMIA POLITICA

<u>Correo p/consultas:</u> efalcon@der.una.p

=

16/07/2018 08:00

BI - PLAN SEMESTRAL - CENTRAL

0- Q &

© 2018 Ea

Otros marcador

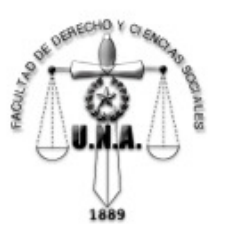

FACULTAD DE DERECHO Y CIENCIAS SOCIALES Universidad Nacional de Asunción

# Cobro del arancel, una vez generada la Deuda en E-alu (vía Red Bancaria)

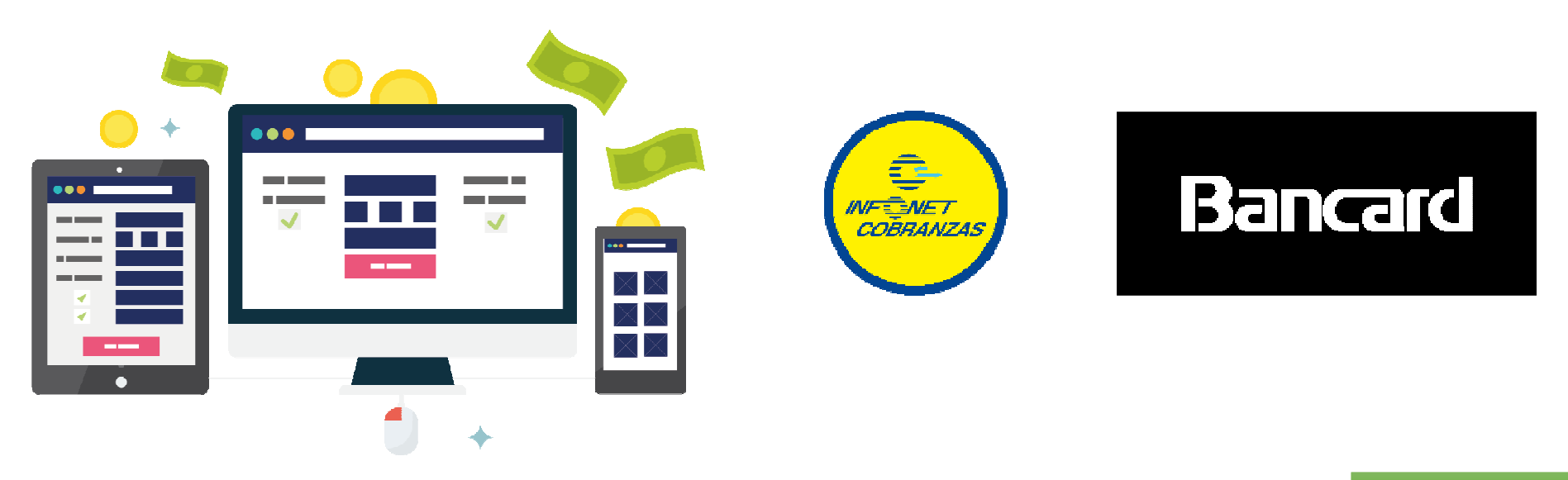

<u>Correo p/consultas:</u> efalcon@der.una.py bcolman@der.una.p

## Pago de Derecho a Exámenes (generados) en Bocas de Cobranza de la red

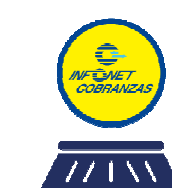

En Bocas de Cobranza de la red o en la Institución misma (sin pasar ya por la ventanilla de Informática), el estudiante solo deberá proporcionar su <u>número de cédula</u>, allí se verificara si el mismo cuenta con deudas para el pago y se procederá al cobro.

El ticket emitido proporcionará el detalle de la deuda abonada (Guarde su ticket, pues la misma es su constancia de pago).

En Asunción se cuenta con <u>392</u> (trescientos noventa y dos) bocas de cobranzas.

Además se tendrá a disposición el Portal web y el Aplicativo Pago Móvil. La ubicación de las Bocas también se encuentran mapeadas en la página:

http://www.bancard.com.py

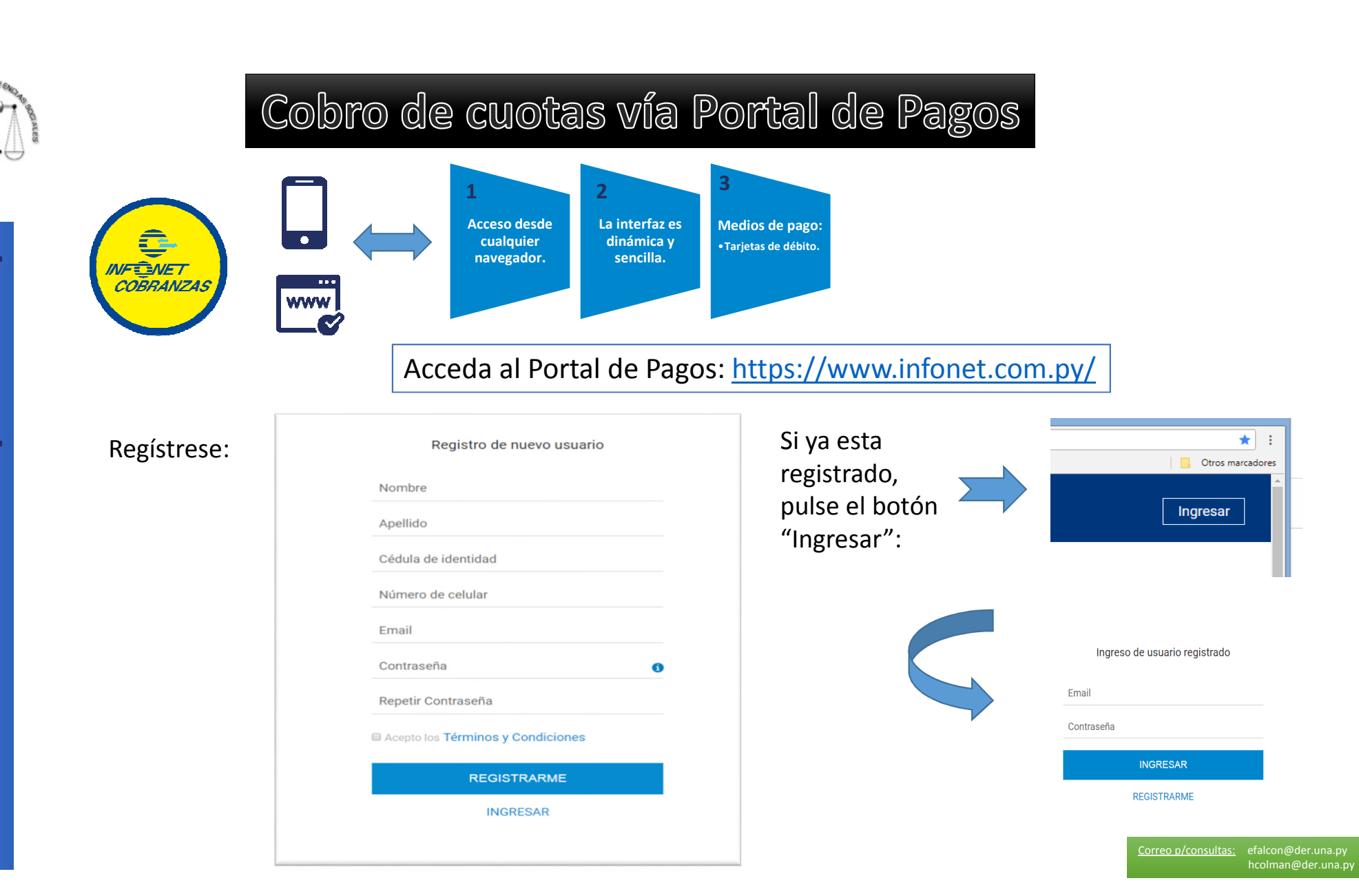

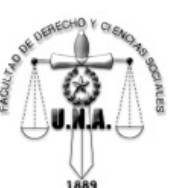

### Cargar el medio de pago (sólo DÉBITO)

### Elegir el servicio para la Facultad de Derecho UNA

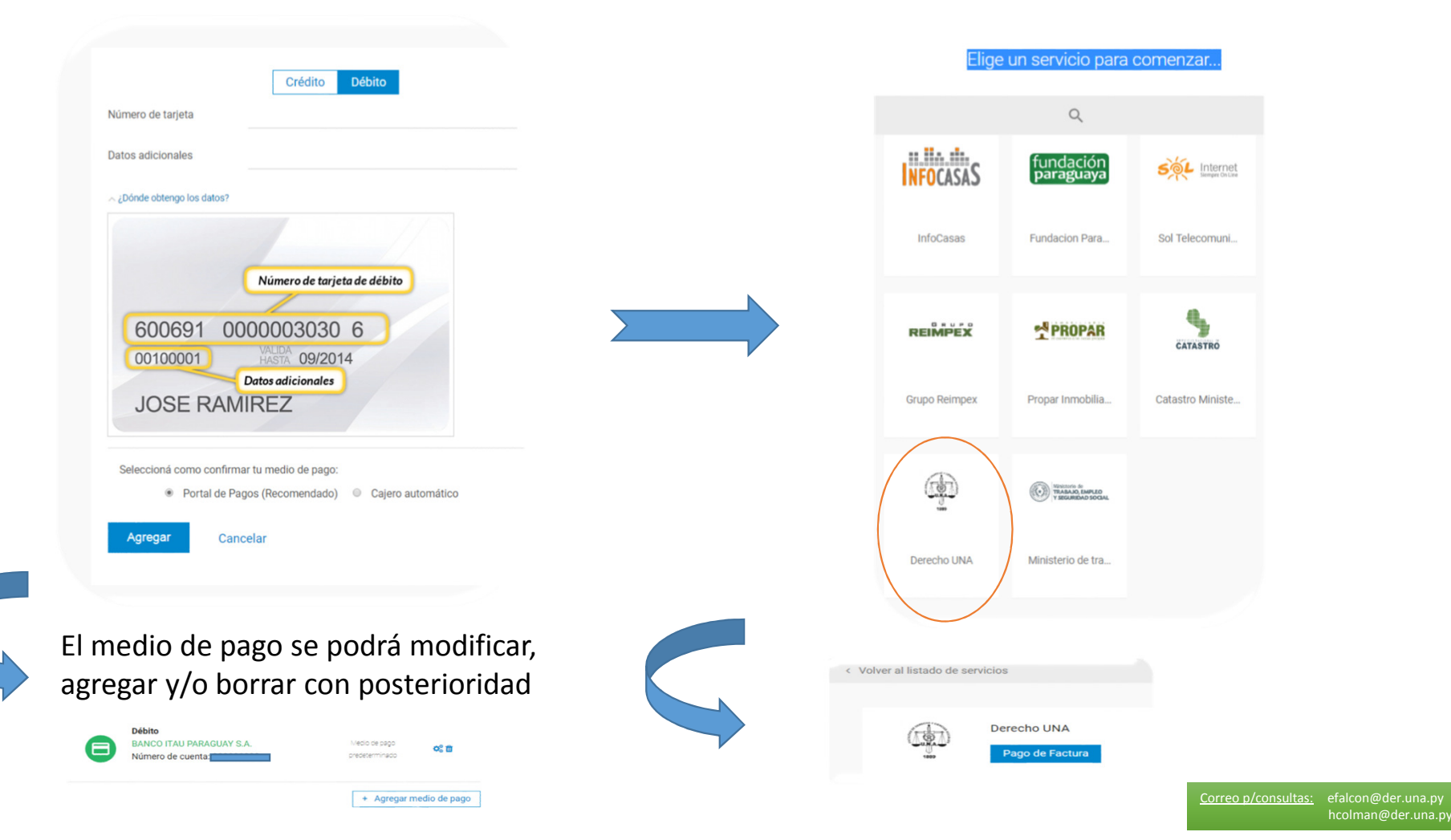

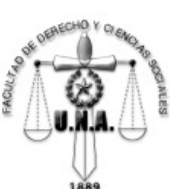

#### Cargar el número de cédula:

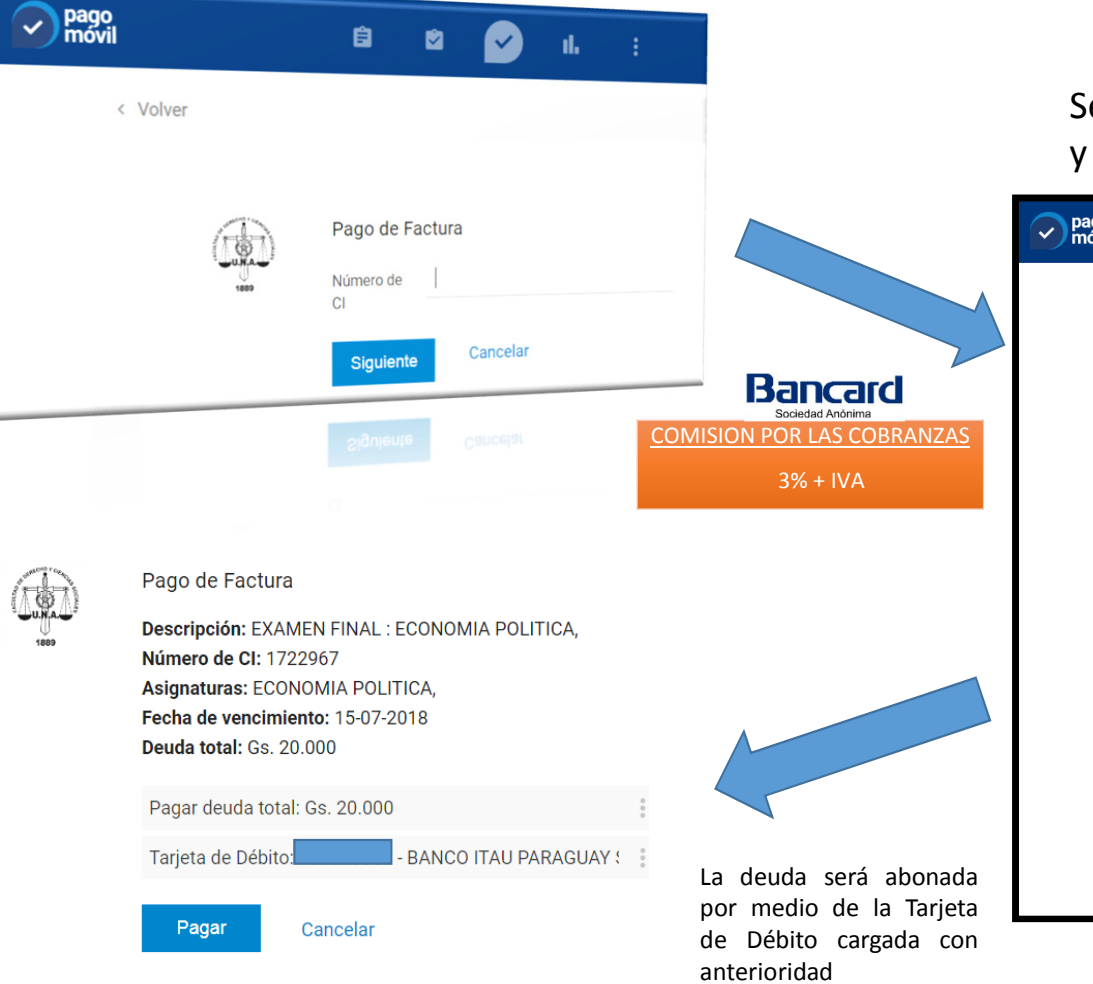

#### Se desplegará el detalle de la/s deuda/s, y podrá seleccionar y pagar el mismo:

| pago<br>móvil |                                                                                   | ê (                                       | 2     |           | ıl. | :                          |   |  |  |  |
|---------------|-----------------------------------------------------------------------------------|-------------------------------------------|-------|-----------|-----|----------------------------|---|--|--|--|
| < Vo          | lver                                                                              |                                           |       |           |     |                            |   |  |  |  |
|               |                                                                                   |                                           |       |           |     |                            |   |  |  |  |
|               | Selecciona la f                                                                   | Selecciona la factura que deseas pagar    |       |           |     |                            |   |  |  |  |
|               | MATRICULA SEMEST<br>COMUNICACION Y RE<br>CASTELLANA, ECONO<br>HISTORIA DE LAS INS | RAL :<br>EDACCION<br>OMIA POLITIC<br>STIT | A,    | Gs. 210.0 | 00  | Vencimiento: 27-05<br>2018 |   |  |  |  |
|               | MATRICULA SEGUND                                                                  | O SEMESTRE                                | :     | Gs. 70.00 | 10  | Vencimiento: 11-06<br>2018 |   |  |  |  |
|               | MATRICULA SEGUND                                                                  | O SEMESTRE                                | :     | Gs. 70.00 | 0   | Vencimiento: 11-07<br>2018 | - |  |  |  |
|               | EXAMEN FINAL : ECC                                                                |                                           | ΓICA, | Gs. 20.00 | 10  | Vencimiento: 15-07<br>2018 | - |  |  |  |
|               | MATRICULA SEGUND                                                                  | O SEMESTRE                                | :     | Gs. 70.00 | 10  | Vencimiento: 11-08<br>2018 |   |  |  |  |
|               |                                                                                   |                                           |       |           |     |                            |   |  |  |  |

<u>correo p/consultas:</u> efalcon@der.una.p hcolman@der.una.

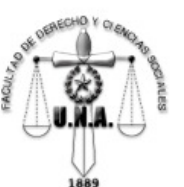

También podrá descargar la aplicación para el pago desde su celular, bajando la aplicación "Bancard Pago Móvil" desde Play Store...

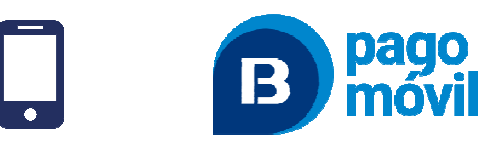

Para acceder al portal de pago, se debe registrar o cargar los datos de registro (si ya esta registrado) ...

Elegir el servicio para la Facultad de Derecho UNA

Elegir "pago de factura", cargar el número de cédula ..

Se desplegara la lista de deudas pendientes ...

Elije la factura a abonar y paga con la cuenta de débito registrado.

Correo p/consultas: efalcon@der.una.py

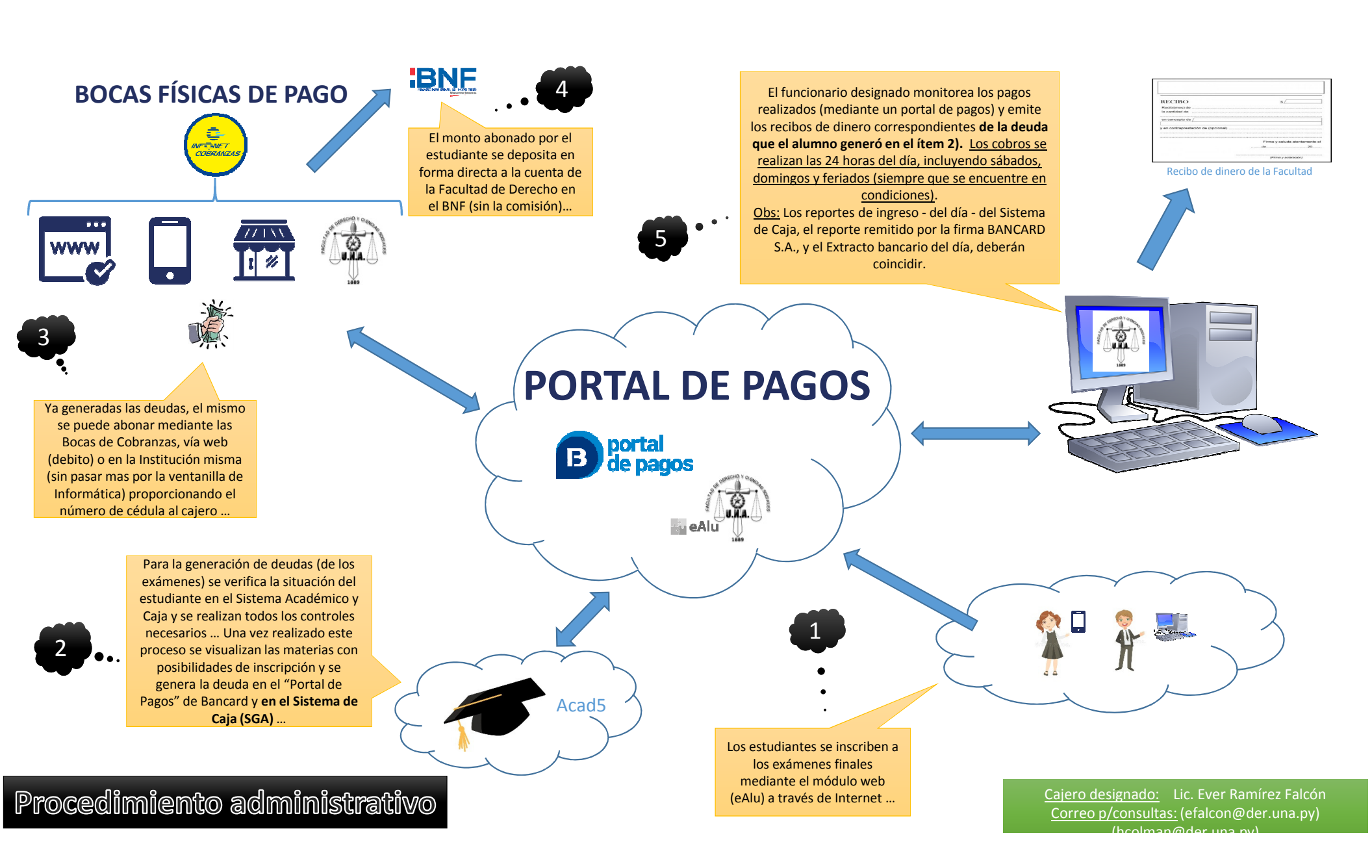